**To report SEUs** 

https://www.scrumalliance.org/login

To find No. of SEUs

Visit the first lesson of the course

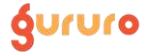

# **Login at Scrum Alliance**

#### https://www.scrumalliance.org/login

| → C m scrumalliance.org/login |                      |              |           |       |               |       |
|-------------------------------|----------------------|--------------|-----------|-------|---------------|-------|
| ScrumAlliance*                | Certification Coachi | ng Community | Resources | About | Find A Course | Login |
| Log In                        |                      |              |           |       |               |       |
| Log in                        | to access your acco  | unt:         |           |       |               |       |
| User Name:                    |                      |              |           |       |               |       |
| Password:                     |                      |              |           |       |               |       |
|                               |                      | ۲            |           |       |               |       |
| Remember me                   |                      |              |           |       |               |       |
|                               | Log in               |              |           |       |               |       |
|                               | Forgot Password      |              |           |       |               |       |
|                               |                      |              |           |       |               |       |
|                               |                      |              |           |       |               |       |
| (?) Help                      | COACUTNO             | COMMUNITY    |           | 40.0  | UT.           |       |

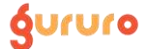

# **Click on "Renew Now"**

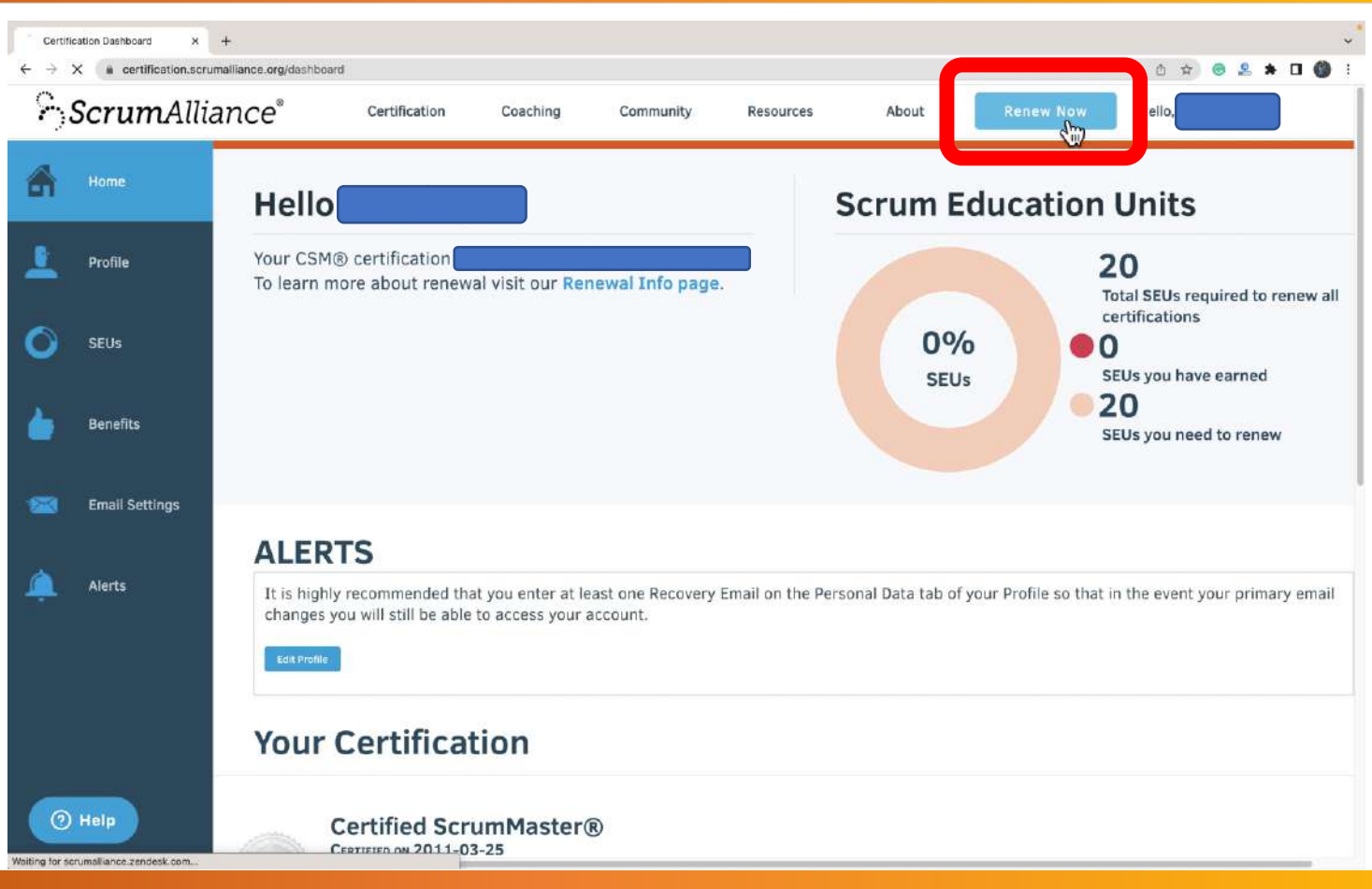

ຽບເບເວ

# **Click on "Add SEUs"**

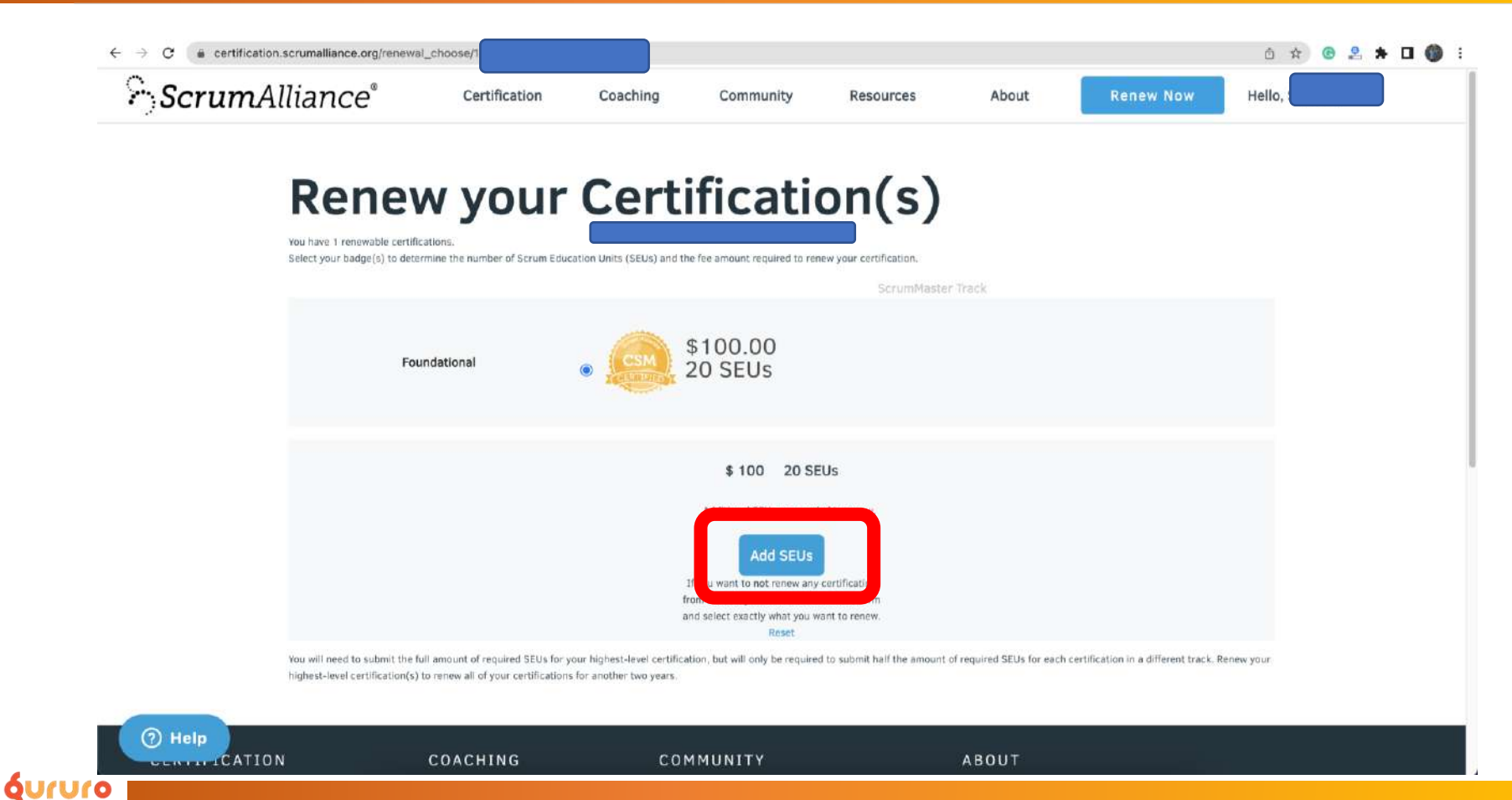

# **Enter Details**

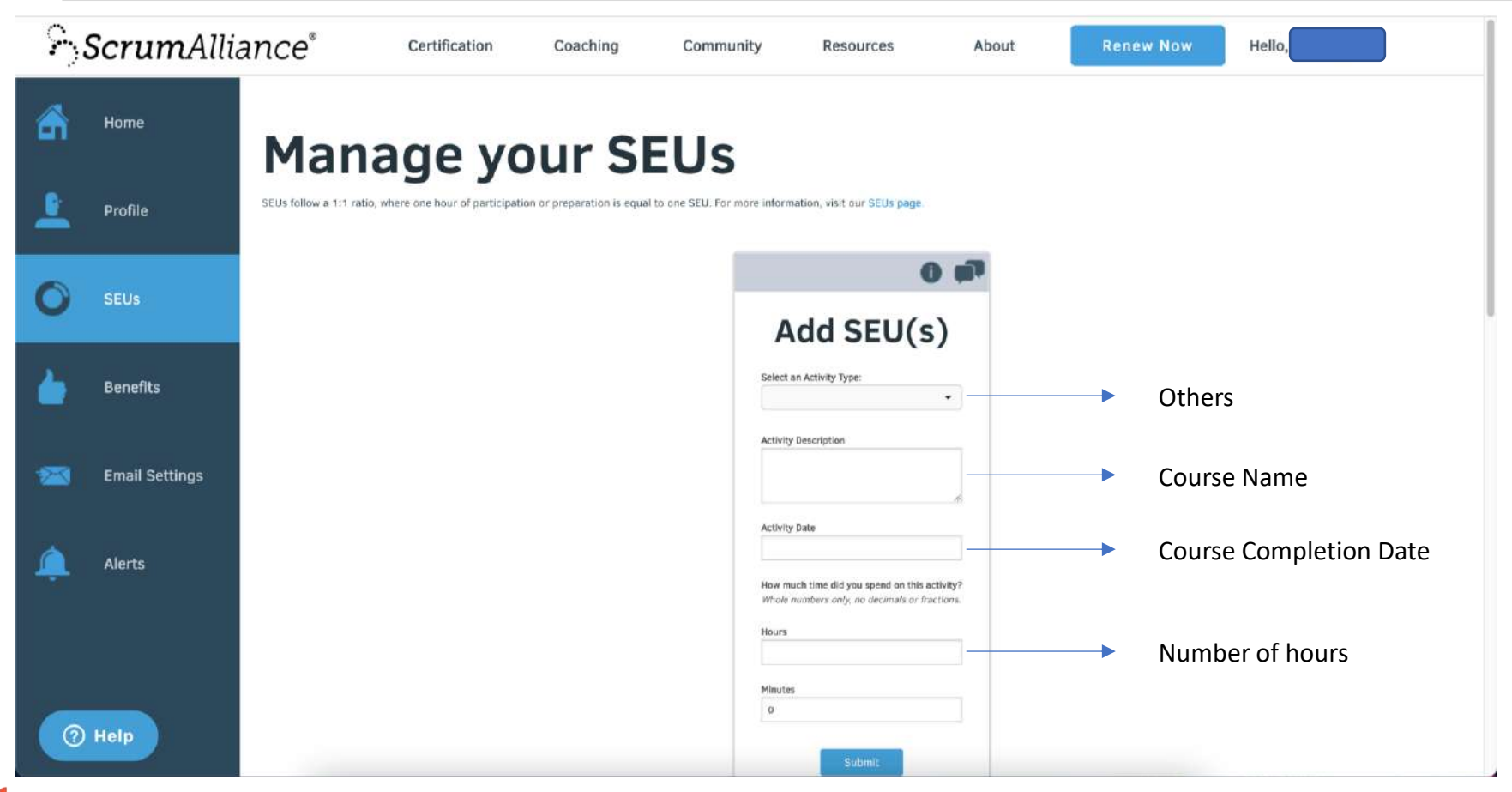

#### gururo

#### **SEU CREATION SUCCESSFUL**

| Home 🚺           | SEU was successfully created. Give us your for                           | eedback about adding SEUs                                                               |               |  |
|------------------|--------------------------------------------------------------------------|-----------------------------------------------------------------------------------------|---------------|--|
| Profile          | Manage vour §                                                            | SEUs                                                                                    |               |  |
| SEUS SE          | Us follow a 1:1 ratio, where one hour of participation or preparation is | equal to one SEU. For more information, visit our SEUs page.                            |               |  |
| benefits         |                                                                          | 0                                                                                       | 919<br>1      |  |
|                  |                                                                          | Add SEU(s)                                                                              |               |  |
| 🛣 Email Settings |                                                                          | Select an Activity Type:                                                                | •             |  |
| 🔔 Alerts         |                                                                          | Activity Description                                                                    |               |  |
|                  |                                                                          | Activity Date                                                                           | <u>A</u>      |  |
|                  |                                                                          | How much time did you spend on this activ<br>Whole numbers only, no decimals or fractiv | rity?<br>ans. |  |
|                  |                                                                          | Hours                                                                                   |               |  |

#### **Refer "Scrum Education Units"**

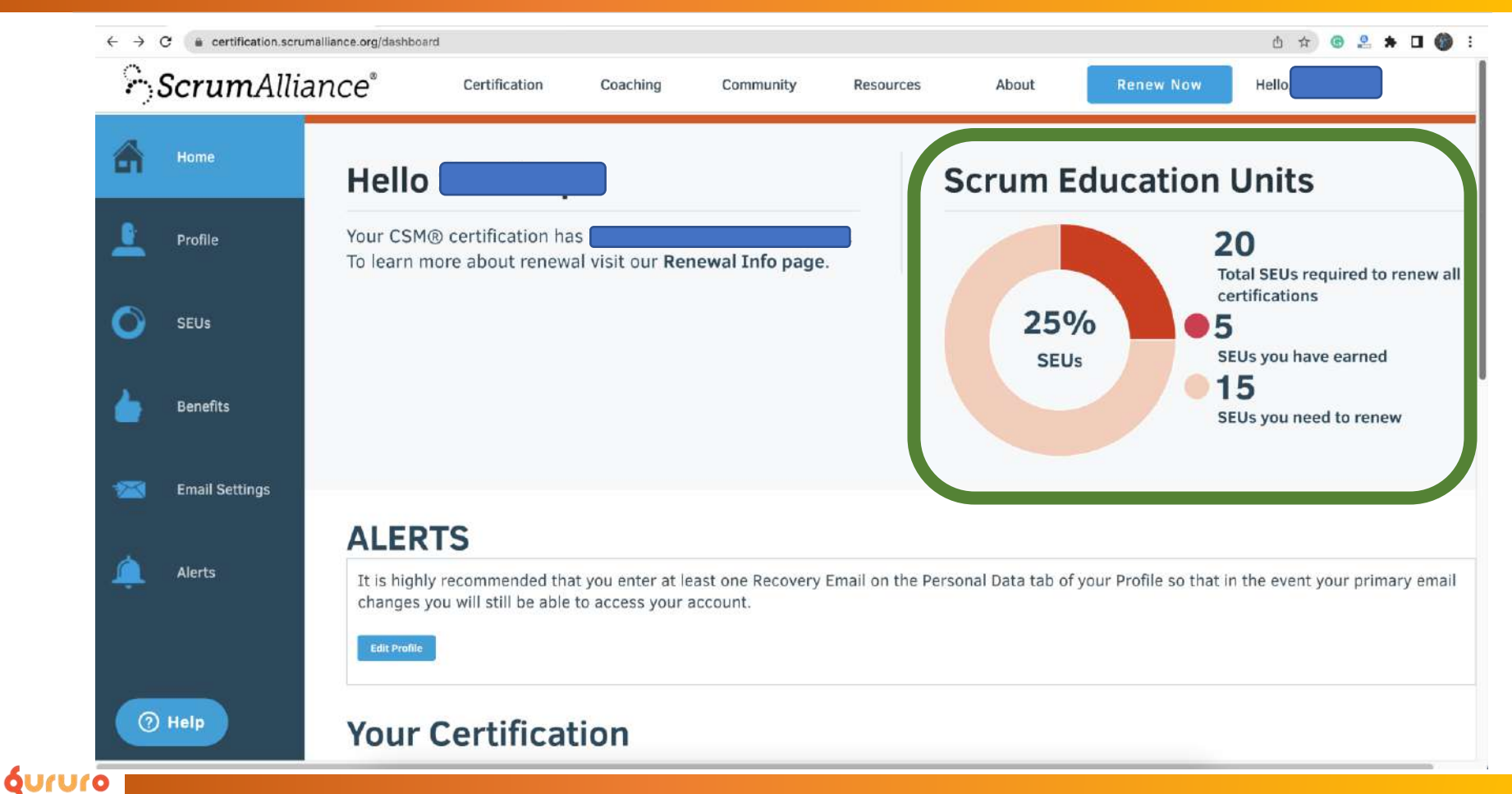